## NAVODILA ZA PRVI DOSTOP DO E-REDOVALNICE

Do **eRedovalnice** dostopate preko portala Lo.Polis (<u>www.lopolis.si</u>). **Desno zgoraj** vpišite uporabniško ime in geslo, ki so vam ga kreirali na šoli, ki jo obiskuje vaš otok.

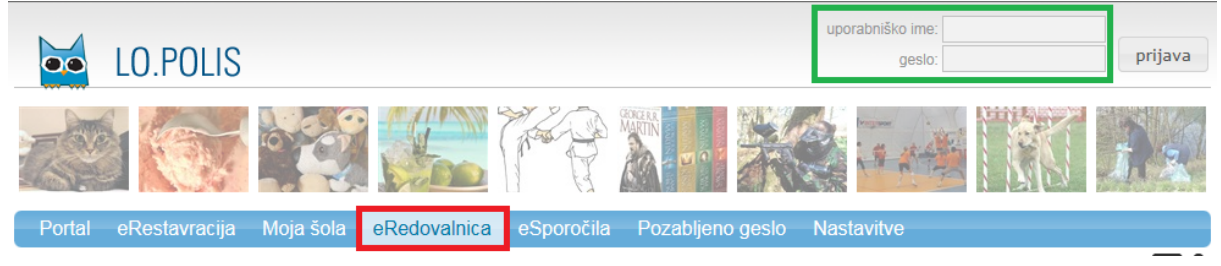

Ko vpišete uporabniško ime in geslo, izberite meni eRedovalnica. Med besedilom kliknite na možnost **Prijava v eRedovalnico**.

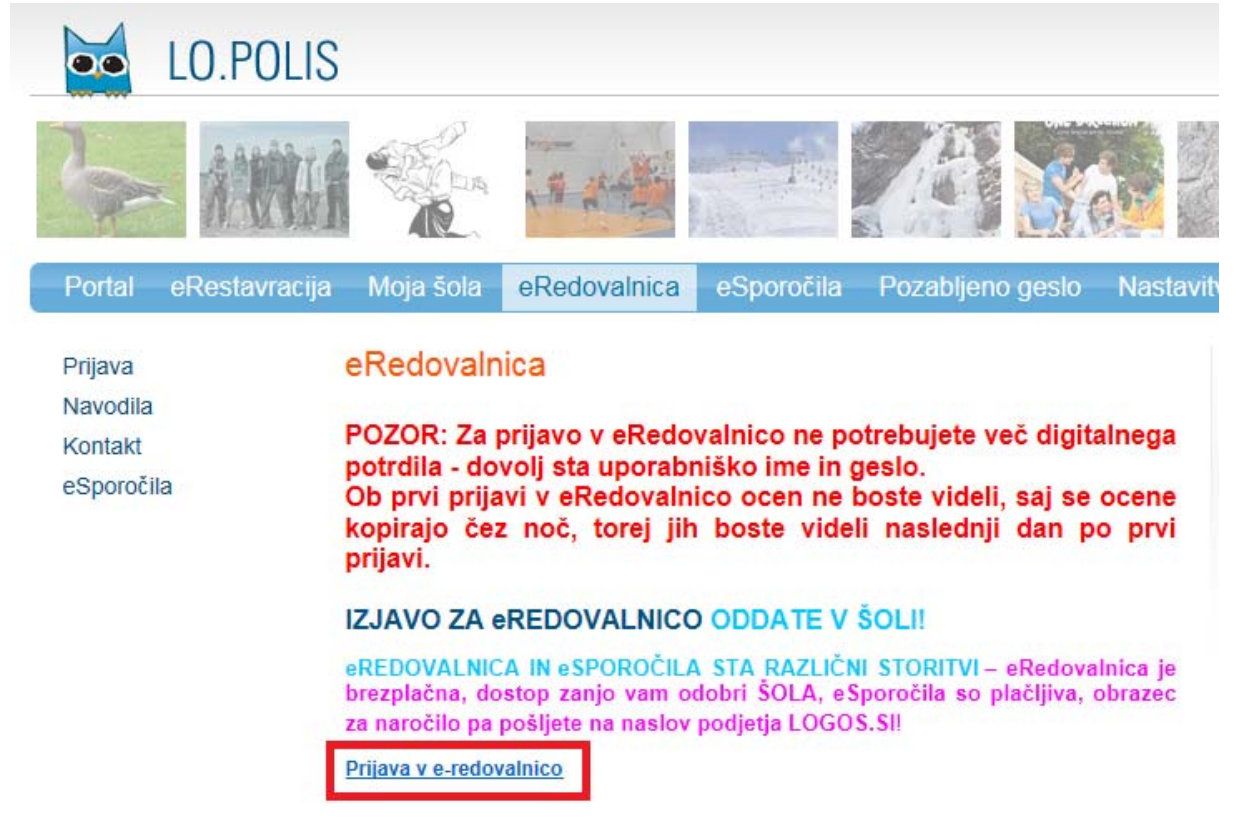

Če v šoli še niso zabeležili vašega elektronskega naslova, se pojavi opozorilo, da je za vstop na portal Lo.Polis potreben elektronski naslov. Razloženo je tudi, zakaj je e-naslov potreben.

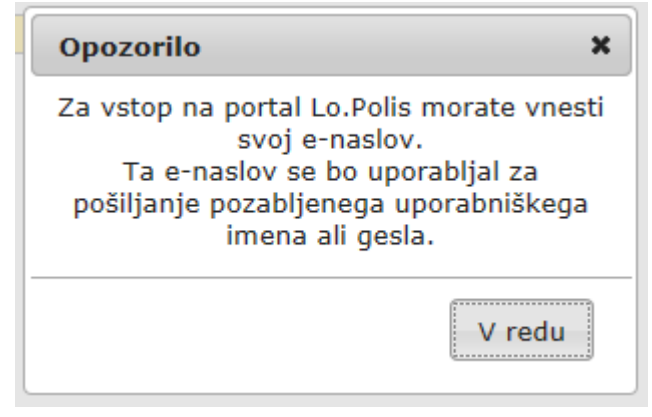

Kliknite **V redu** ter vpišite svoj elektronski naslov. Naslov nato shranite.

| E-REDOVALNICA                             |   |
|-------------------------------------------|---|
| NASTAVITVE UPORABNIKA                     |   |
| shrani e-naslov                           |   |
| Uporabnik: -2-JKuč                        |   |
| Priimek in ime: Kuč Joži                  |   |
| Elektronski naslov: polona.pegan@logos.si | × |
| Ko ga shranite, se pojavi obvestilo:      |   |
| E-REDOVALNICA                             |   |
| NASTAVITVE UPORABNIKA                     |   |
| shrani e-naslov                           |   |
| Elektronski naslov je shranjen            |   |
| Uporabnik: -2-JKuč                        |   |
| Priimek in ime: Kuč Joži                  |   |
| Elektronski naslov: polona.pegan@logos.si |   |

Na levi strani kliknite Prijava. Ob tem se pojavi spodnje opozorilo:

| Portal                         | eRestavracija | Moja šola                        | eRedovalnica | eSporočila                   | Pozabljeno ge |
|--------------------------------|---------------|----------------------------------|--------------|------------------------------|---------------|
| Prijava<br>Navodila<br>Kontakt |               | E-REDOVALNICA<br>SPREMEMBA GESLA |              |                              |               |
| eSporočila                     | 1             | shrani geslo                     | Opozorilo    | l.                           | ×             |
|                                |               | Uporabnik: -2-JK<br>Staro geslo: | Obvezn       | Opozorilo:<br>o spremenite s | svoje geslo.  |
|                                |               | Novo geslo:                      | ):<br>       |                              | V redu        |

Kliknite **V redu**. Pokažejo se tri polja: v prvo vpišite **Staro geslo** (ki ste ga dobili v šoli), v drugo **Novo geslo** (ki ga določite sami), v tretjem pa **Potrdite novo geslo**. Sprememba gesla je obvezna, saj s tem zagotovite, da je novo geslo poznano le vam.

| E-REDOVALNICA       |   |  |  |  |
|---------------------|---|--|--|--|
| SPREMEMBA GESLA     |   |  |  |  |
| shrani geslo        |   |  |  |  |
| Uporabnik: -2-JKuč  |   |  |  |  |
| Staro geslo: •••••• |   |  |  |  |
| Novo geslo:         |   |  |  |  |
| Potrdi novo geslo:  | Ŷ |  |  |  |

Ko imata vsa tri polja vpisana, kliknite **shrani geslo**. Pojavi se obvestilo, da je geslo shranjeno.

| E-REDOVALNICA      |
|--------------------|
| SPREMEMBA GESLA    |
| shrani geslo       |
| Geslo je shranjeno |
| Uporabnik: -2-JKuč |
| Staro geslo:       |
| Novo geslo:        |
| Potrdi novo geslo: |

Nato na levi strani še 1x kliknite Prijava.

| Portal                                      | eRestavracija | Moja šola                                                                                                    | eRedovalnica                     | eSporočila | Pozablje |
|---------------------------------------------|---------------|----------------------------------------------------------------------------------------------------|----------------------------------|------------|----------|
| Prijava<br>Navodila<br>Kontakt<br>eSporočil | a             | E-REDOV<br>SPREMEN<br>shrani geslo<br>Geslo je shranjen<br>Uporabnik: -2-JH<br>Staro geslo:<br>Novo geslo:<br>Potrdi novo geslo | ALNICA<br>MBA GESLA<br>10<br>Kuč |            |          |

S tem se prijavite direktno v eRedovalnico, kjer se prikažejo otrokove ocene – če so jih učitelji že vnesli v svojo elektonsko redovalnico. Dokler časa učitelj ocen ne vnese, se tudi v vaši eRedovalnici ne pokažejo.

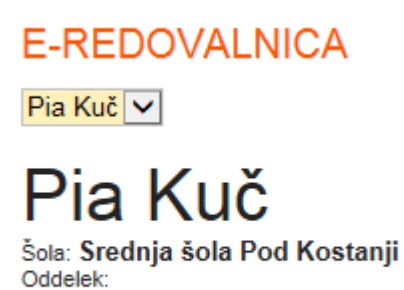

Ko prenehate s pregledovanjem ocen, kliknite **odjava**, da se odjavite iz e-redovalnice. Po odjavi zaradi varnostnih razlogov zaprite brskalnik.

| Kuč Joži | odjava |  |
|----------|--------|--|
| -        |        |  |

Razrednik:

LOGOS.SI 10. 9. 2015